**SwitchMaster** ユーザーガイド/ 設定ソフトウェア **Swimmer** 操作マニュアル 2018.04.01 版

# SwitchMaster

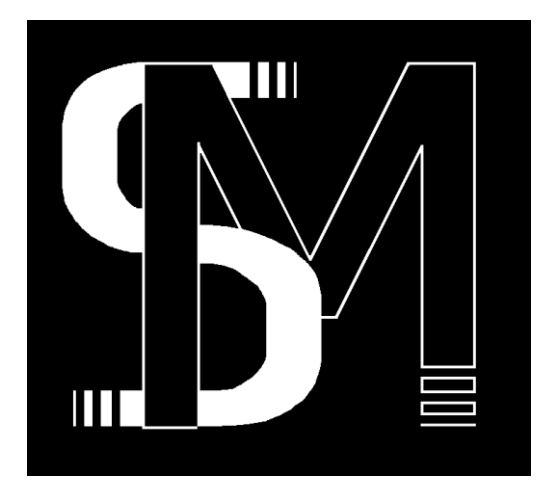

(有)ゴング・インターナショナル

## ●SwitchMasterとは?

SwitchMasterとは、(有)ゴング・インターナショナルが製造・販売する照明ネットワーク向け に最適化されたネットワークスイッチ(レイヤー2スイッチ/スイッチングハブ)です。 マネージメント機能を有し、1台のスイッチでネットワークを複数に分割できる「VLAN」機能 や、2台のスイッチを2本のケーブルで接続しバックアップ性を高める「LACP(リンクアグリ ゲーション)」機能、イーサネットケーブル経由での受電に対応したノード等の装置へ電力 を供給できる「PoE(Power over Ethernet)」機能をユーザー様のニーズに合わせて自由に お使いいただけます。

※映像・音響ネットワークでのご利用をご検討の際は事前にご相談ください。

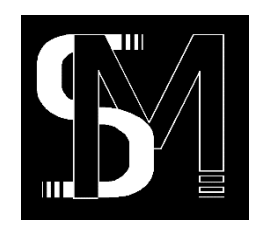

●Swimmer とは?

SwitchMaster の各種機能は、設定用ソフトウェア"Swimmer"で容易に設定変更が可能で す。Swimmer のご利用にあたっては、複雑なネットワークの知識を必要としません。どなた でも気軽に、短時間で SwitchMaster の設定をカスタマイズいただけます。

Windows/macOS 両方の動作環境をサポートしています。

("Swimmer"は、クワテック株式会社が製作した SwitchMaster 用設定ソフトウェアです)

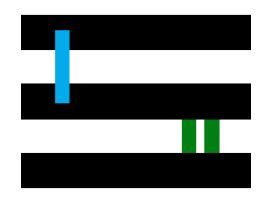

## ●本ドキュメントについて

このユーザーガイド/操作マニュアルでは、初めて SwitchMaster をお使いになる方に向け て SwitchMaster の基本的な取り扱い方および設定用ソフトウェア Swimmer の操作手順 を解説しています。Swimmer の操作手順に関しては、Windows/macOS でソフトウェア上の 表記が異なる場合には、「Windows の場合:」や「macOS の場合:」といったように、先頭に 見出しを付けています。

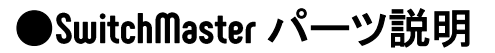

<u>前面 (フロントパネル側)</u>

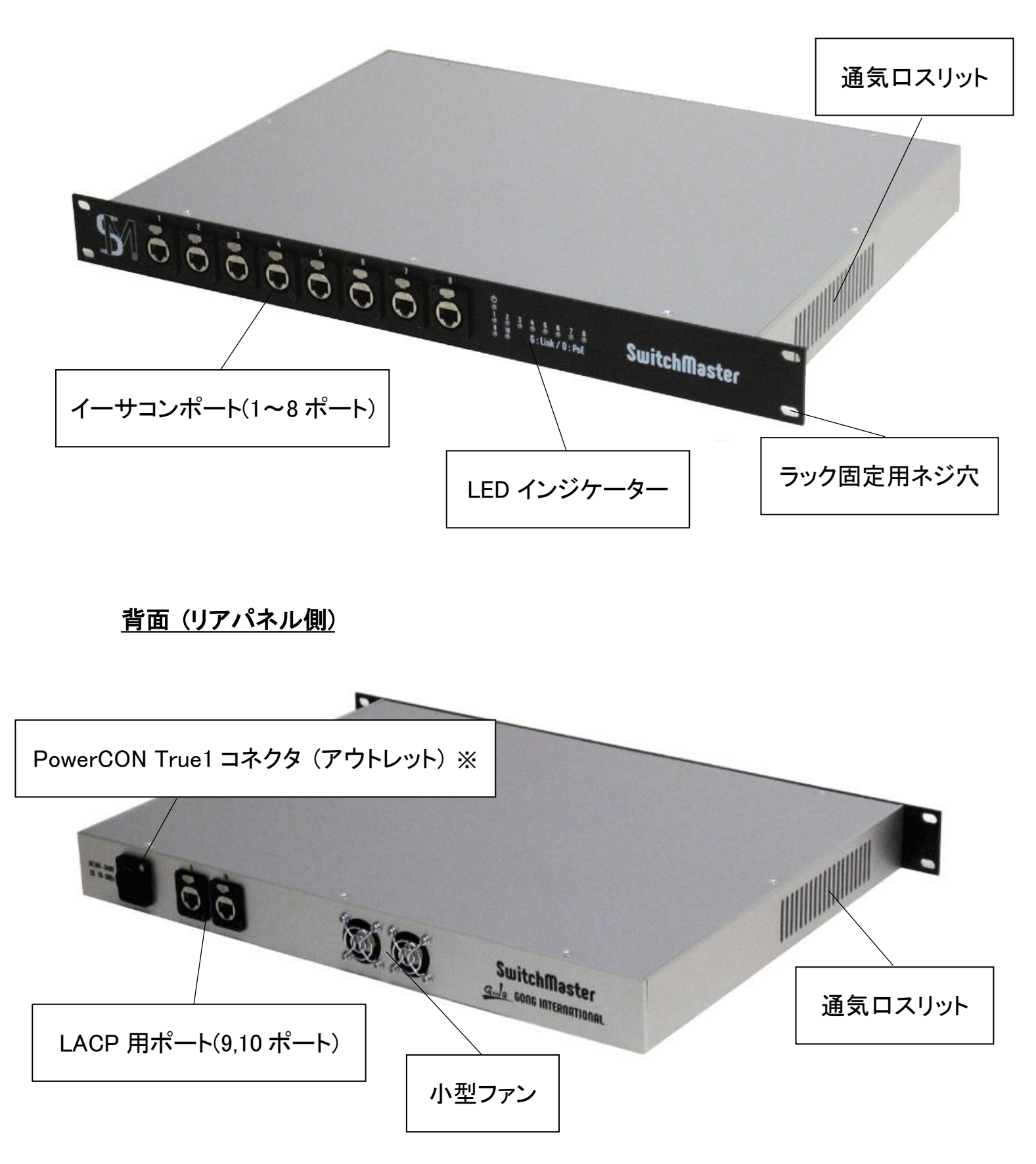

## ●SwitchMasterを使用してネットワークを構築する

SwitchMaster は、様々なネットワーク形態に対応可能です。 SwitchMaster のご利用を開始する前に、どのような構成のネットワークを構築するのかあ らかじめご検討ください。

#### 【サンプル1】スター配線ネットワークの場合

SwitchMaster1 台を中心に配置し、ノード等ネットワークに参加させたい装置を SwitchMaster とイーサネットケーブルで接続します。

2 台以上の複数の装置でネットワークを構築したい場合に有効です。

1 台の SwitchMaster で、用途の異なるネットワーク(例:照明ネットワークと映像ネットワーク)を共存させることもできます。

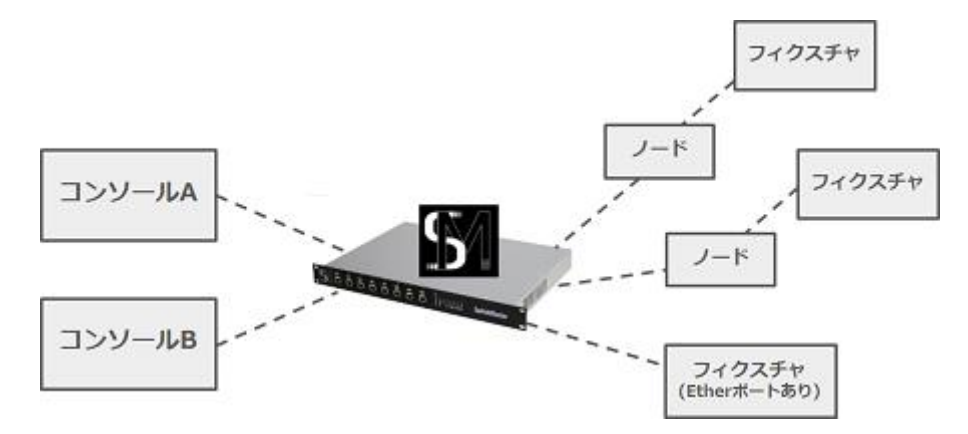

#### 【サンプル2】リンクアグリゲーション(LACP)構成の場合

SwitchMaster2 台を2 本のケーブルで接続します。調光室と舞台袖等、離れた2 か所の 拠点を同一ネットワークに所属させることができます。

2 台の SwitchMaster を繋ぐケーブルの1本が切断される、あるいはポートから抜け落ち ても、残りのもう1本のケーブルが通信を維持します。

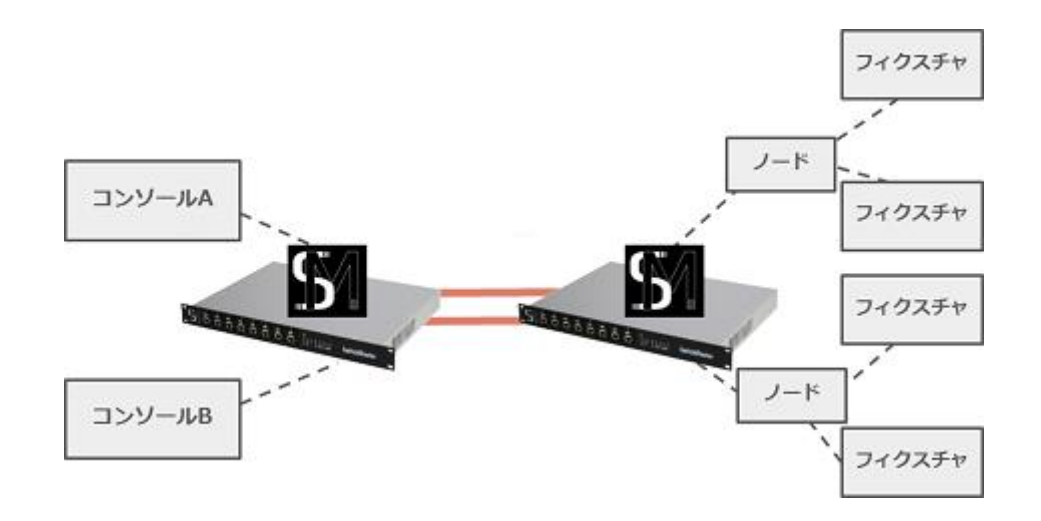

## ●SwitchMaster を使用開始する

ネットワーク構成が決まったら、いよいよ SwitchMaster を起動しましょう!

#### 【電源を入れる】

SwitchMaster には電源ボタンは搭載されていません。SwitchMaster に搭載されている powerCON True1 コネクタのアウトレットに、あらかじめコンセントに挿しておいたインレット 付きケーブルを挿入し「カチッ」と音がするまで時計回りにまわすと、通電が開始され SwitchMaster が起動します。

(完全に起動するまでに 2~3 分程度かかります)

#### 【LED インジケーターの見方】

SwitchMaster のフロントパネル側には LED インジケーターが搭載されています。 各インジケーターは、緑/オレンジの2色で点滅・点灯します。

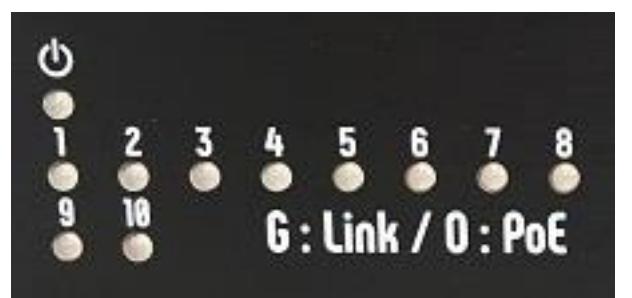

<u>1段目</u>: SwitchMaster の電源状態を表示します。SwitchMaster 動作中は常に緑色に点滅 します。

2 段目: SwitchMaster のフロントパネル側に配置された8ポートのステータスを表します。 装置が繋がれたポートは緑色に点灯、装置がデータのやり取りを行っている間は緑色に 点滅します。PoE(Power over Ethernet)機能による給電中はオレンジ色に点灯・点滅しま す。

<u>3段目:</u> SwitchMaster のリアパネル側に配置された2ポートのステータスを表します。装置の接続時には緑色に点灯・点滅します。ギガビット通信時にはオレンジ色に点灯・点滅 します。

## 【設定用ソフトウェア"Swimmer"を入手する】

SwitchMaster の起動後は、そのままイーサネットケーブルを挿すだけでスイッチングハブ としてご利用を開始できます。

ただしご利用状況に応じて設定をカスタマイズするためには、設定用ソフトウェ ア"Swimmer"をコンピューターにインストールする必要があります。

## [設定用ソフトウェアのダウンロードページ URL]

http://gonginternational.jp/archives/product/switchmaster

## [補足]

・Windows 向けと macOS 向けでダウンロードファイルが異なりますのでご注意ください。

・対応 OS は Windows 10/8.1/7、macOS 10.13/10.12 です。

[Swimmer インストール方法]

ダウンロードしたファイルをコンピューター上で実行して、Swimmer をインストールします。

#### <u>Windows の場合:</u>

"Swimmer Installer.exe.zip"を解凍・実行し、画面の指示に従ってインストール作業を進めます。

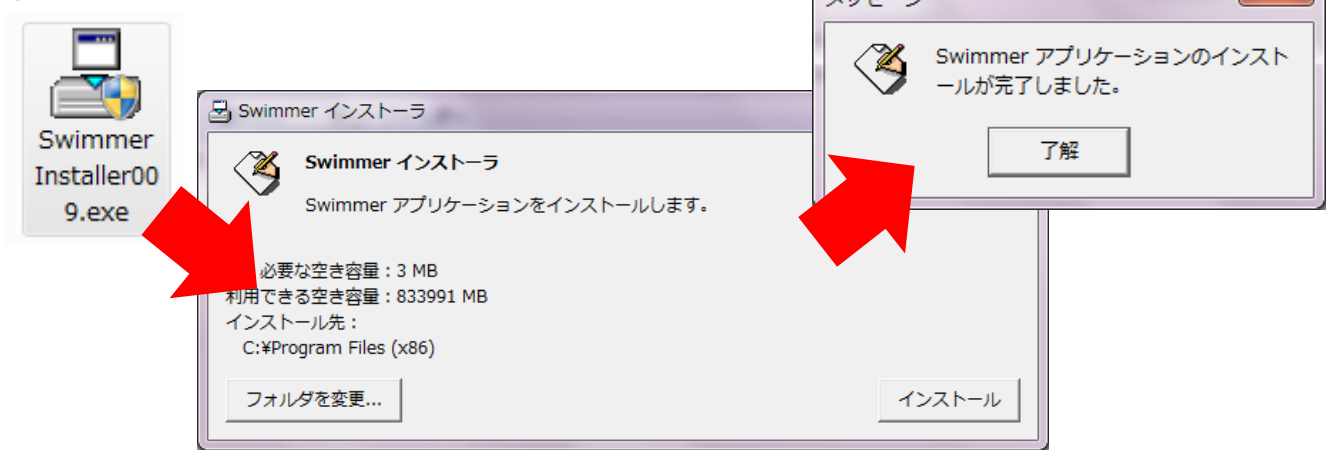

#### <u>macOS の場合:</u>

"Swimmer InstallerX.app.zip"を解凍・実行し、画面の指示に従ってインストール作業を進

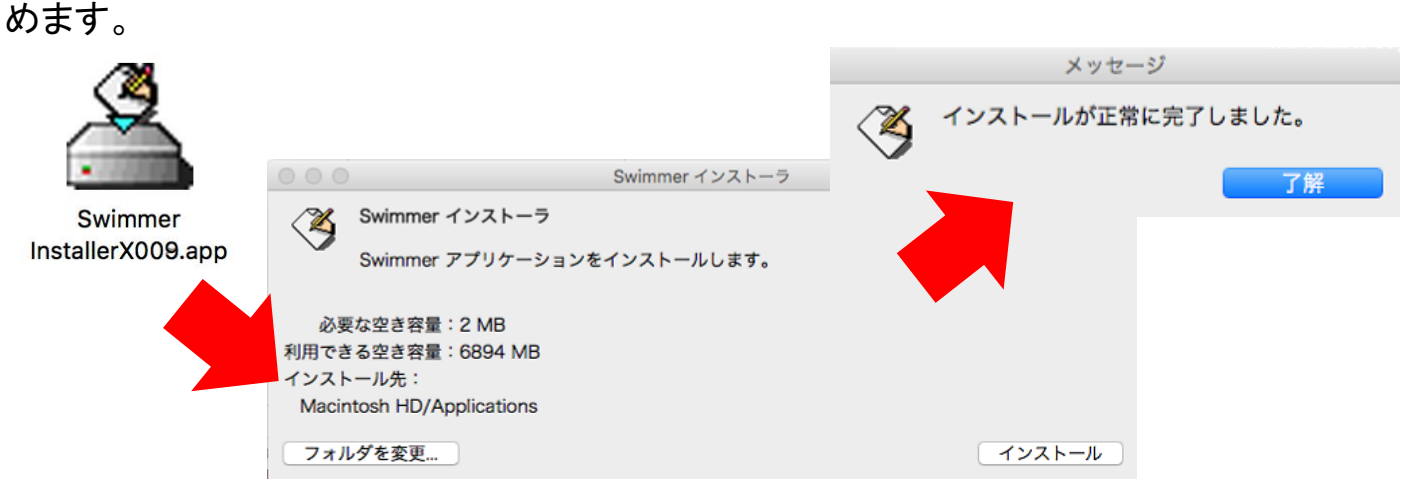

## 【Swimmer で SwitchMaster の各種設定を変更する】

Swimmer から、SwitchMaster の様々な設定を思いのままにカスタマイズしましょう ! SwitchMaster のフロントパネルに搭載された 8 つの etherCON ポートのいずれかにイー サネットケーブルを挿し、Swimmer をインストールするコンピューターを接続します。 コンピューターの接続後、インストールした Swimmer を実行しメインウィンドウを表示しま す。

[Swimmer メインウィンドウ]

Swimmer を起動すると、自動で SwitchMaster の設定情報を読み込み Swimmer メインウィンドウ上に表示します。

Swimmer 起動中は、数秒おきに SwitchMaster のステータスを自動更新し、常に最新の状態を表示します。

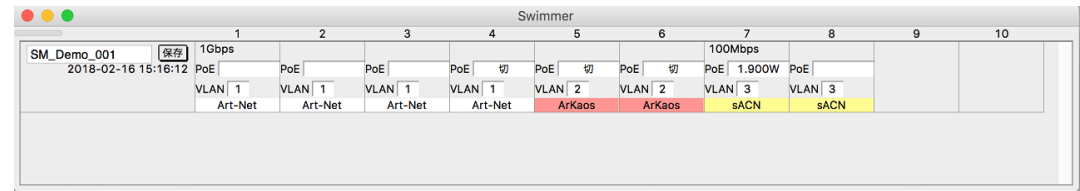

•装置名: SwitchMaster に任意の名前やコメントを付けることができます。特に、ネットワーク上に2台以上の SwitchMaster を配置する場合に装置を判別しやすくなります。

•[保存]ボタン: Swimmer で SwitchMaster の設定を変更した後は、この[保存]ボタンをクリ ックする必要があります。[保存]ボタンを押さずに SwitchMaster の装置を再起動すると、 変更した設定が消失し変更前の状態に戻ってしまうのでご注意ください。

- ✓ [保存]ボタンを押さずに Swimmer を終了しようとすると、設定が保存されていない旨のメッセージが表示されます。
- ✓ そのまま Swimmer を終了しても、SwitchMaster の装置を再起動するまでは変更は 保持されます。ただし、設定変更後はすぐに[保存]ボタンをクリックして変更を保存 する事をお勧めいたします。

•ポート番号: 1~8 は SwitchMaster のフロントパネル側、9,10 はリアパネル側のポートを 指します。 ・通信速度: ポートにノード等の装置が接続されているとき、SwitchMasterと装置間の通信速度を表示します。装置の仕様により、10Mbps/100Mbps/1Gbps のいずれかの速度で通信を行います。(※bps: 1 秒あたりに転送できるビット数)

•PoE: PoE (Power over Ethernet) 機能の給電の ON/OFF ステータスを表示します。

| 表示    | 説明                                     |
|-------|----------------------------------------|
| 空欄    | PoE 機能は ON ですが、受電装置が接続されていません。         |
| W 数表示 | PoE 機能が ON で、接続された受電装置に給電しています。表示される W |
|       | 数分の電力が供給されています。(数秒おきにステータスが更新されます)     |
| 「切」表示 | PoE 機能は OFF に設定されています。(給電を行いません)       |
|       |                                        |

※ポート 9,10 は PoE 給電には対応していません。

・VLAN ID: ポートがどの VLAN(グループ)に所属しているかを表示します。
グループは 1~8 から選択可能です。各グループは自動的に色分けされます。
初期状態では全てのポートが VLAN「1」に割り振られています。
※ポート 9,10 は VLAN(グループ)機能には対応していません。

・VLAN 名: ポートが所属する VLAN (グループ)の名前を表示します。
VLAN 名(グループ名)は自由に変更できます。 → [VLAN 名の変更] を参照

## [VLAN ID(グループ分け)の変更]

SwitchMaster フロントパネル側に搭載された 1~8 ポートは、「VLAN」機能により自由にグ ループ分けを変更できます。同じグループに分けられたポートに接続した装置はお互いに 通信できますが、異なるグループのポートに接続した装置とは通信できません。

Art-Net(DMX)と sACN や MA-Net、あるいは映像・音響・インカム等、異なる信号(プロトコル)を使用する装置を同一の SwitchMaster に接続したい場合には、装置が使用する信号の種類ごとに、ポートをグループ分けする必要があります。

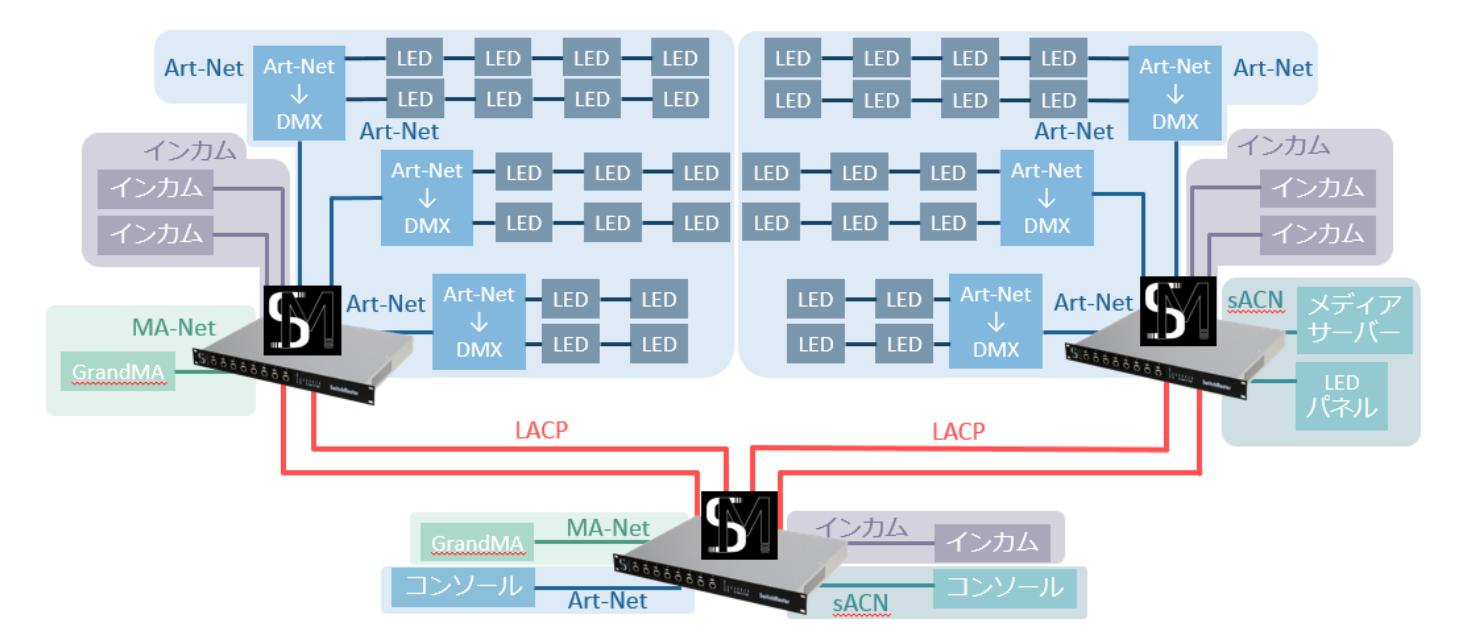

各ポートの[VLAN ID] に続く数字の部分をクリックすると、VLAN ID/VLAN 名のリストが表示されます。変更したい VLAN ID をクリックして設定を変更します。

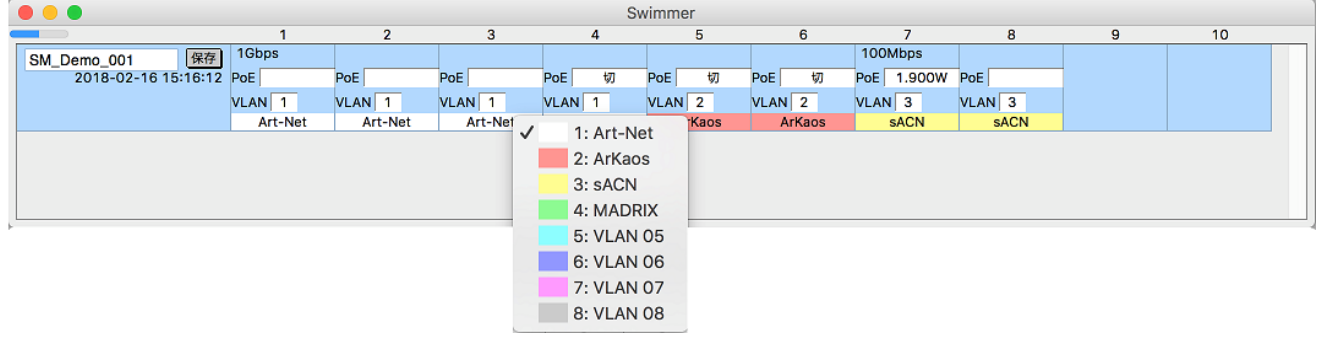

✓ Swimmer を起動中に、コンピューターを接続しているポートの VLAN ID(グループ分け)を変更すると、いったん SwitchMaster との接続が切断されますが、しばらく経つと自動で再接続します。Swimmer を終了せずにそのままお待ちください。

## [PoE(給電機能)の ON/OFF 切り替え]

SwitchMaster フロントパネル側に搭載された 1~8 ポートは、PoE(Power over Ethernet) 機能に対応しています。ポート毎に給電機能の ON/OFF の切り替えが可能です。 本機能は**初期状態で有効化**されています。

各ポートの「PoE」に続く枠の部分をクリックすると[切]の選択肢が表示されます。PoE 機能 を有効化する際はチェックを外し、無効化する際は[切]をチェックして設定を変更します。

| • • •               |         |         |         | Sv      | vimmer |        |          |      |   |    |
|---------------------|---------|---------|---------|---------|--------|--------|----------|------|---|----|
|                     | 1       | 2       | 3       | 4       | 5      | 6      | 7        | 8    | 9 | 10 |
| SM_Demo_001 保存      | 1Gbps   |         |         |         |        |        | 100Mbps  |      |   |    |
| 2018-08-27 16:43:00 | PoE     | PoE     | PoE     | PoE 切   | PoE 切  | PoE 切  | PoE 2.0W | Dec  |   |    |
|                     | VLAN 1  | VLAN 1  | VLAN 1  | VLAN 1  | VLAN 2 | VLAN 2 | VLAN 3   | 切 3  |   |    |
|                     | Art-Net | Art-Net | Art-Net | Art-Net | ArKaos | ArKaos | sACN     | sACN |   |    |
|                     |         |         |         |         |        |        |          |      |   |    |
|                     |         |         |         |         |        |        |          |      |   |    |
|                     |         |         |         |         |        |        |          |      |   |    |
|                     |         |         |         |         |        |        |          |      |   |    |

✓ 1ポートの最大給電可能電力は15Wです。

[VLAN 名の変更]

VLAN(グループ)には任意の名前(VLAN 名/グループ名)をつけることができます。 初期状態では、VLAN ID がそのまま VLAN 名として登録されています。

VLAN 名を変更する SwitchMaster を Swimmer メインウィンドウで選択(クリック)します。選択された SwitchMaster は、背景がオレンジ色で反転表示されます。

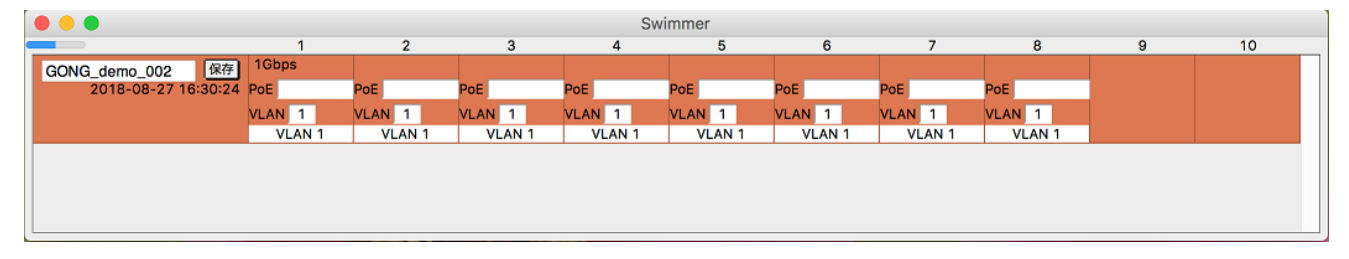

メニューバーから [設定] > [VLAN] を選択すると、VLAN 設定ウィンドウが開きます。 「名前」の欄をクリックすると、文字列を自由に編集できます。

Enter(Return)キー、上下キー、あるいはウィンドウ下部の[完了]ボタンを押すと変更が即時反映されます。

|         | VLAN 設定 |
|---------|---------|
| VLAN ID | 名前      |
| 1       | Art-Net |
| 2       | ArKaos  |
| 3       | sACN    |
| 4       | MADRIX  |
| 5       | VLAN 05 |
| 6       | VLAN 06 |
| 7       | VLAN 07 |
| 8       | VLAN 08 |
|         | 完了      |

## 【Swimmer を終了する】

必要な設定が全て完了したら、Swimmerを終了します。 ※ネットワークの稼働開始後は、Swimmerを常時起動しておく必要はありません。

終了方法は2通りあります。 Swimmer メインウィンドウの×ボタンをクリックする

・メニューから [終了] を選択する

#### Windows の場合:

メニューバーから [ファイル」>[終了] を選択します。

#### macOS の場合:

メニューバーから [Swimmer]>[Swimmer を終了] を選択します。

| ファイル(F) 編集(E) | 設定(S) ヘルプ(H) |
|---------------|--------------|
| 読み込み(0)       | Ctrl+0       |
| 別名で保存(A)      | Ctrl+Shift+S |
| 終了(X)         |              |

✓ 設定変更後、[保存]ボタンを押さずに Swimmer を終了しようとすると、設定が保存さ れていない旨のメッセージが表示されます。

Swimmer ファイル 編集 Swimmer について... 表示設定... サービス

Swimmer を隠す

ほかを隠す

すべてを表示 Swimmer を終了 ЖH

ЖQ

**℃**#H

✓ そのまま Swimmer を終了しても、SwitchMaster の装置を再起動するまでは変更は 保持されます。ただし、設定変更後はすぐに「保存」ボタンをクリックして変更を保存 する事をお勧めいたします。

## ●SwitchMaster を片付ける

ネットワーク構成を変更する、機器の配置場所を変更する、あるいは予定していた公演が 終了し現場を撤収する場合などでは、SwitchMasterを停止する必要があります。

## 【電源を切る】

電源を入れるときと同じ要領で、SwitchMaster 背面の powerCON True1 コネクタのインレット付きケーブルを反時計回りにまわすと、SwitchMaster の電源が切れます。

## ●Swimmer のその他の機能を活用する(応用編)

Swimmer には、SwitchMaster を便利に使用するためのいくつかの設定が存在します。

#### 【Swimmer の設定をエクスポート/インポートする】

Swimmer で設定した SwitchMaster の各種設定値を、コンピューター上にエクスポート(別 名で保存)することができます。

またコンピューターに保存した設定値のデータを SwitchMaster にインポート(読み込み)することもできます。

設定値ファイルを事前に作成しておき、現場ごとに切り替えたい場合等におすすめの機能 です。

エクスポート/インポートできる設定値は以下の通りです。

- ・各ポートの VLAN ID (グループ分け)情報
- ・各ポートの PoE (Power over Ethernet) の ON/OFF ステータス

・VLAN 名(グループ名)

·装置名

[設定のエクスポート]

Swimmer で変更した設定値をコンピューター上にファイル形式で保存します。

設定データをエクスポートする SwitchMaster を Swimmer メインウィンドウで選択(クリック) します。選択された SwitchMaster は、背景がオレンジ色で反転表示されます。 メニューバーから [ファイル] > [別名で保存] を選択後、ファイルの保存場所を指定し、 任意の名前を付けて、[保存]ボタンをクリックします。 ※ファイルの拡張子は.swm です。 [設定のインポート]

コンピューター上に保存した Swimmer の設定データを SwitchMaster に読み込ませます。

設定データをインポートする SwitchMaster を Swimmer メインウィンドウで選択(クリック)し ます。選択された SwitchMaster は、背景が**オレンジ色で反転表示**されます。 メニューバーから **[ファイル] > [読み込み]** を選択後、インポートしたい Swimmer 設定

ファイル(拡張子:.swm)を選択して[開く]ボタンをクリックします。

## 【Swimmer のバージョンを確認する/Swimmer をアップデートする】

Swimmer は時に、機能向上や不具合修正の目的でソフトウェアのアップデートが必要となります。

Swimmer を最新バージョンへアップデートするためには、ゴング・インターナショナルのホ ームページから最新バージョンのインストーラーをダウンロードする必要があります。

## [Swimmer のバージョン確認]

現在使用している Swimmer のバージョンを表示します。

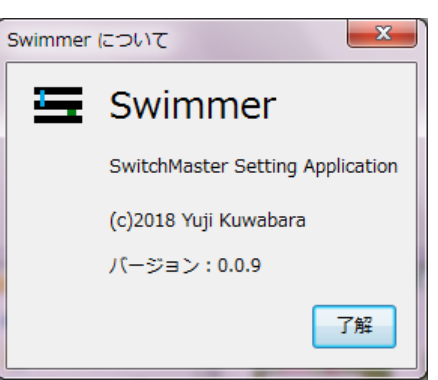

<u>Windows の場合:</u>

メニューバーから [ヘルプ] > [Swimmer について] を選択します。

#### <u>macOS の場合:</u>

メニューバーから [Swimmer] > [Swimmer について] を選択します。

## [Swimmer のアップデート]

Swimmer には自動アップデート機能は搭載されていません。 ゴング・インターナショナルのホームページ、SwitchMaster 製品紹介ページからインストー ラーをダウンロード、そしてインストールを実行する必要があります。 →[Swimmer インスト ール方法] を参照

## ・設定用ソフトウェアのダウンロードページ URL

http://gonginternational.jp/archives/product/switchmaster

※Windows 向けと macOS 向けでダウンロードファイルが異なりますのでご注意ください。

## 【SwitchMaster を初期化する】

SwitchMaster の設定を、Swimmer で初期状態(出荷状態)に戻すことができます。

## [SwitchMaster の設定初期化]

Swimmer から変更可能な SwitchMaster の各種設定値を初期値へ戻します。

設定を初期化する SwitchMaster を Swimmer メインウィンドウで選択(クリック)します。選択された SwitchMaster は、背景がオレンジ色で反転表示されます。

メニューバーから[設定] > [初期化] を選択すると、初期化を行うかどうかの確認メッセ ージが表示されます。[初期化]ボタンをクリックすると、設定の初期化が実行されます。

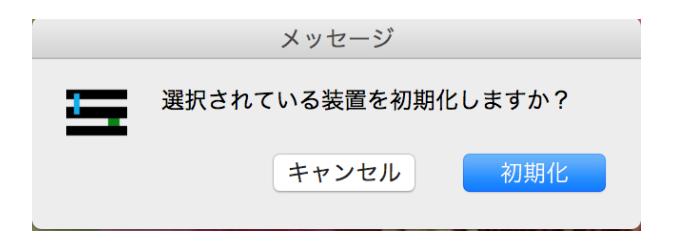

# ●SwitchMaster スペック一覧

| 外観                    |                                |
|-----------------------|--------------------------------|
| 外径 (HxWxD)            | 44mm x 430mm x 320mm           |
| 重量                    | 4.2kg                          |
| ポート数                  | 10                             |
|                       | 前面 8 個 (etherCON)              |
|                       | 背面 2 個 (etherCON/光ファイバーコネクタ*)  |
|                       | *光コネクタ対応はオプション                 |
| 電源                    |                                |
| コネクター                 | PowerCON True1                 |
| 電圧                    | AC 90~240V / 2A 50~60 Hzs      |
| 搭載機能                  |                                |
| VLAN                  | 0                              |
|                       | (前面 8 ポートのみ/8 グループまで分割可)       |
| リンクアグリゲーション           | 0                              |
| (LACP)                | (背面 2 ポート)                     |
| PoE                   | 0                              |
| (Power over Ethernet) | (前面8ポートのみ/1ポートあたり最大 15W)       |
| 対応プロトコル               |                                |
| 動作検証済                 | Art-Net                        |
| 理論上利用可能               | sACN, MA-Net, 各種映像/音響系プロトコル    |
| 管理                    |                                |
| 設定ページ                 | 専用アプリケーション (Swimmer)           |
|                       | 対応 OS: Windows 7~/macOS 10.12~ |
| 日本語対応                 | 0                              |
| 設定のバックアップ             | 0                              |

## ●SwitchMaster スペック一覧(続き)

| 技術仕様詳細                   |                   |
|--------------------------|-------------------|
| 通信速度                     | 10/100/1000 Mbps  |
|                          | (自動判別/ギガビット通信対応)  |
| QoS (Quality of Service) | カスタム対応            |
| MAC アドレステーブル             | 16384 件           |
| アドレス学習方式                 | セルフラーニング/オートエイジング |
| スイッチング能力                 | 14.88 Mpps        |
| スイッチング容量                 | 20 Gbps           |
| ノンブロッキング                 | 0                 |
| オートネゴシエーション              | 0                 |
| MDI/MDIX 自動判定            | 0                 |
| Full/Half Duplex 自動判定    | 0                 |
| HOL ブロッキング防止             | 0                 |
| ストーム制御                   | 0                 |
| 対応環境                     |                   |
| 動作温度                     | 0~45℃             |

\* 2018 年 4 月時点での仕様に基づきます。

(仕様は予告なく変更される場合があります)